### Manual de funcionamiento

# LLM Gestor de carga local

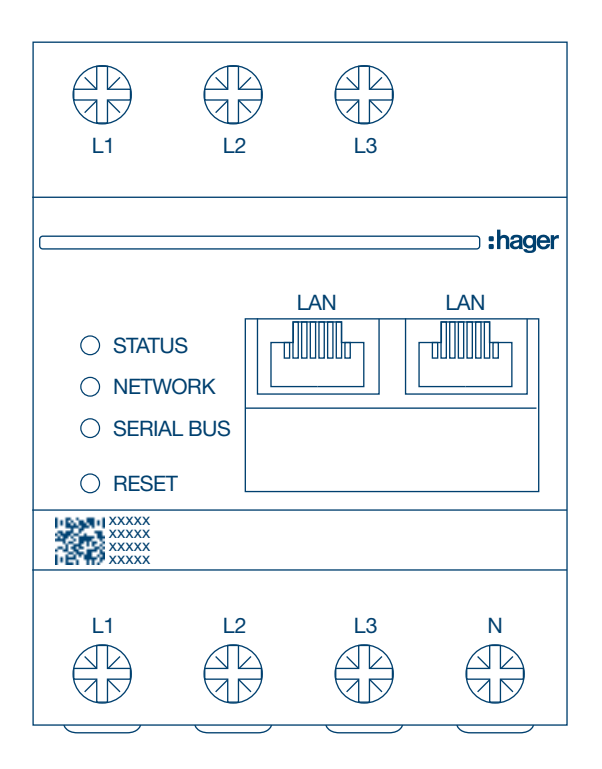

Gestor de 10 puntos de carga independientes **XEM510** 

Gestor de 20 puntos de carga operativos **XEM520** 

CE

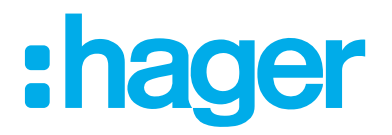

## Índice

# :hager

| 01    | Functions                                   | 03 |
|-------|---------------------------------------------|----|
| 02    | Installation                                | 03 |
| 03    | Architecture example                        | 04 |
| 04    | Power management                            | 05 |
| 05    | Configuration                               | 06 |
| 05.01 | Login                                       | 06 |
| 05.02 | First connection                            | 07 |
| 05.03 | Defining the steering strategy              | 09 |
| 05.04 | Discover the charging stations              | 12 |
| 05.05 | CPO connection (available only with XEM520) | 15 |
| 05.06 | Settings of the RFID cards.                 | 16 |
| 05.07 | User management                             | 20 |
| 05.08 | Dashboard                                   | 21 |
| 05.09 | Export function                             | 22 |

# **01 Funciones**

#### Para montaje en panel

- Gestión de la potencia dinámica y estática
- Gestión de las tarjetas RFID
- Gestión de los parámetros de la estación de carga
- Supervisión del consumo
- Supervisión del uso por sesión (credenciales)

# **02 Instalación**

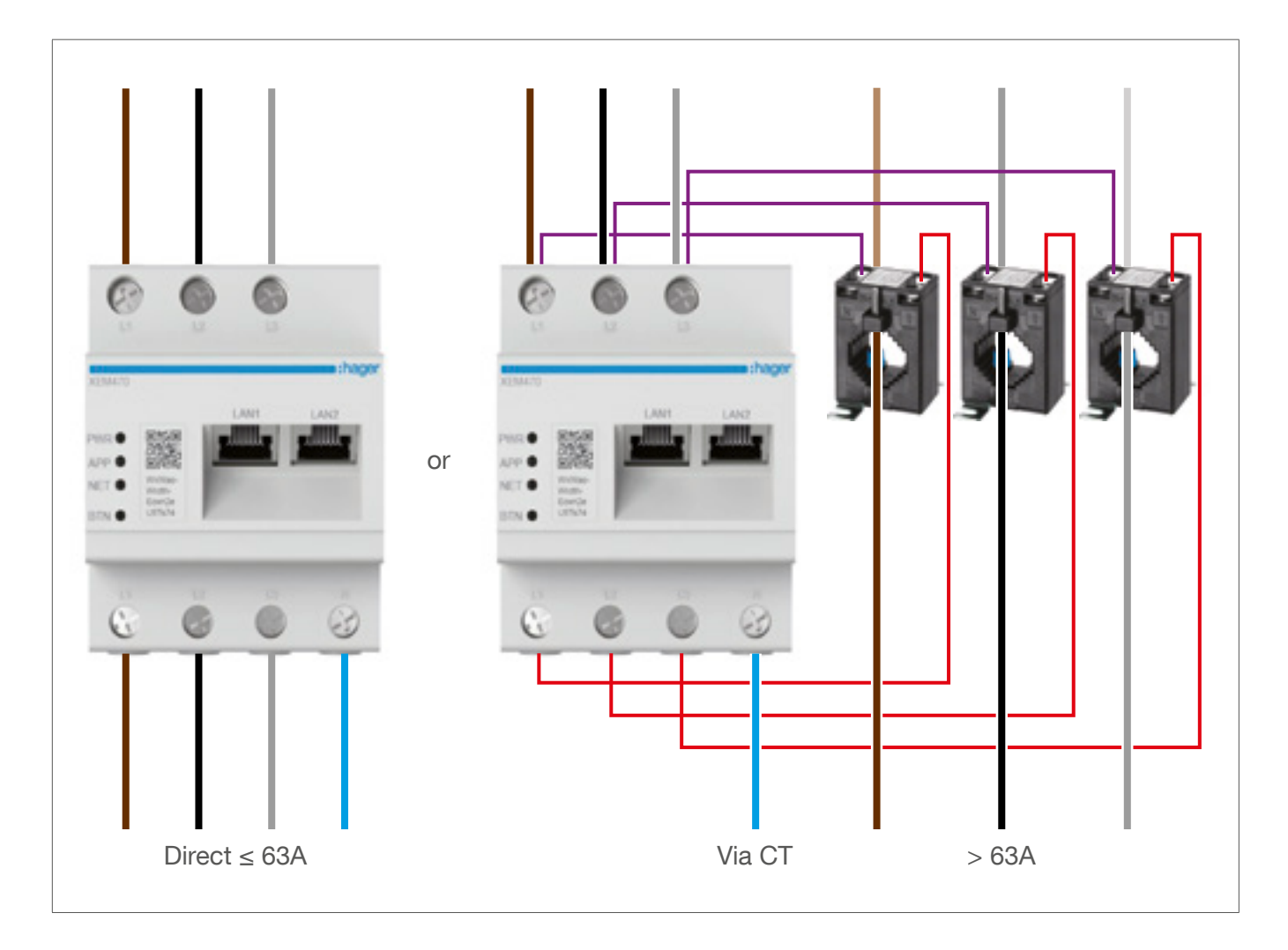

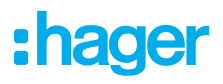

# 03 Ejemplo de diseño

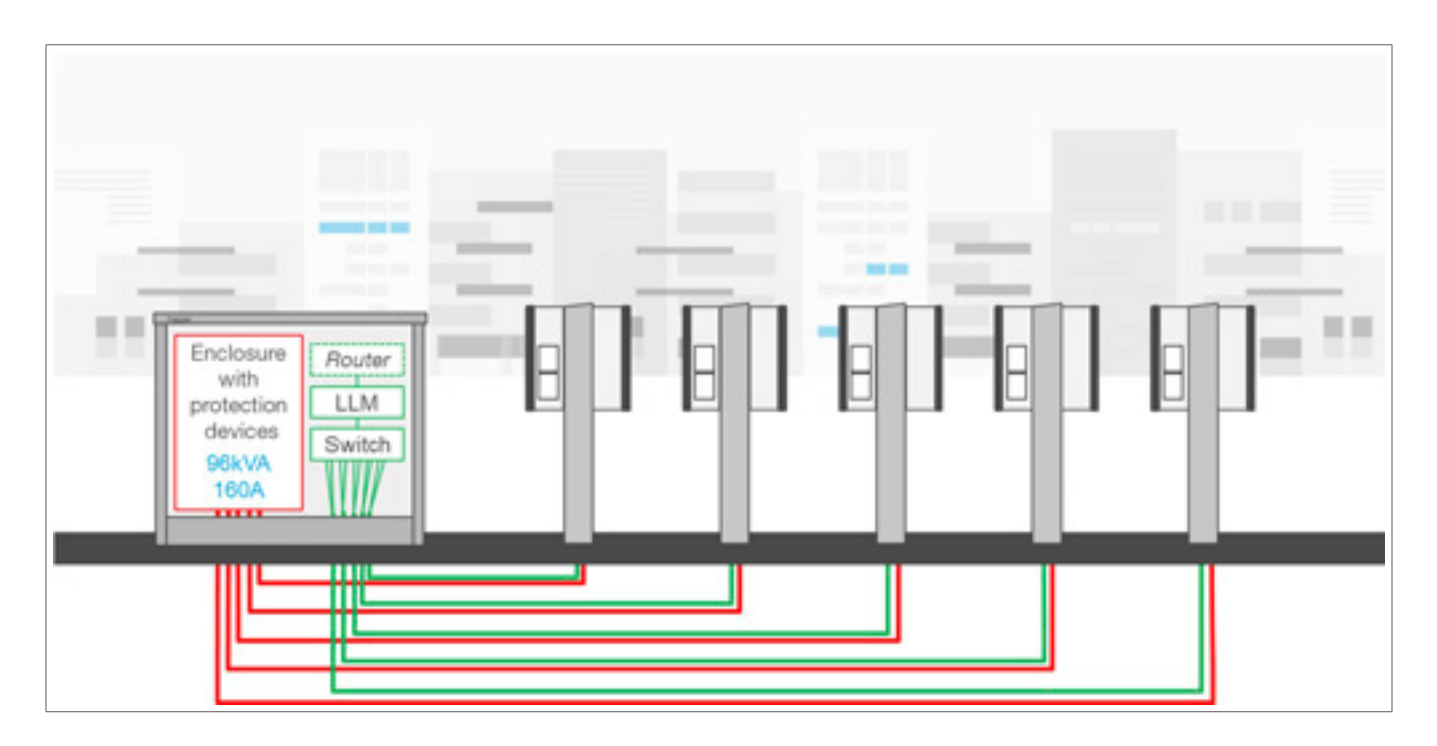

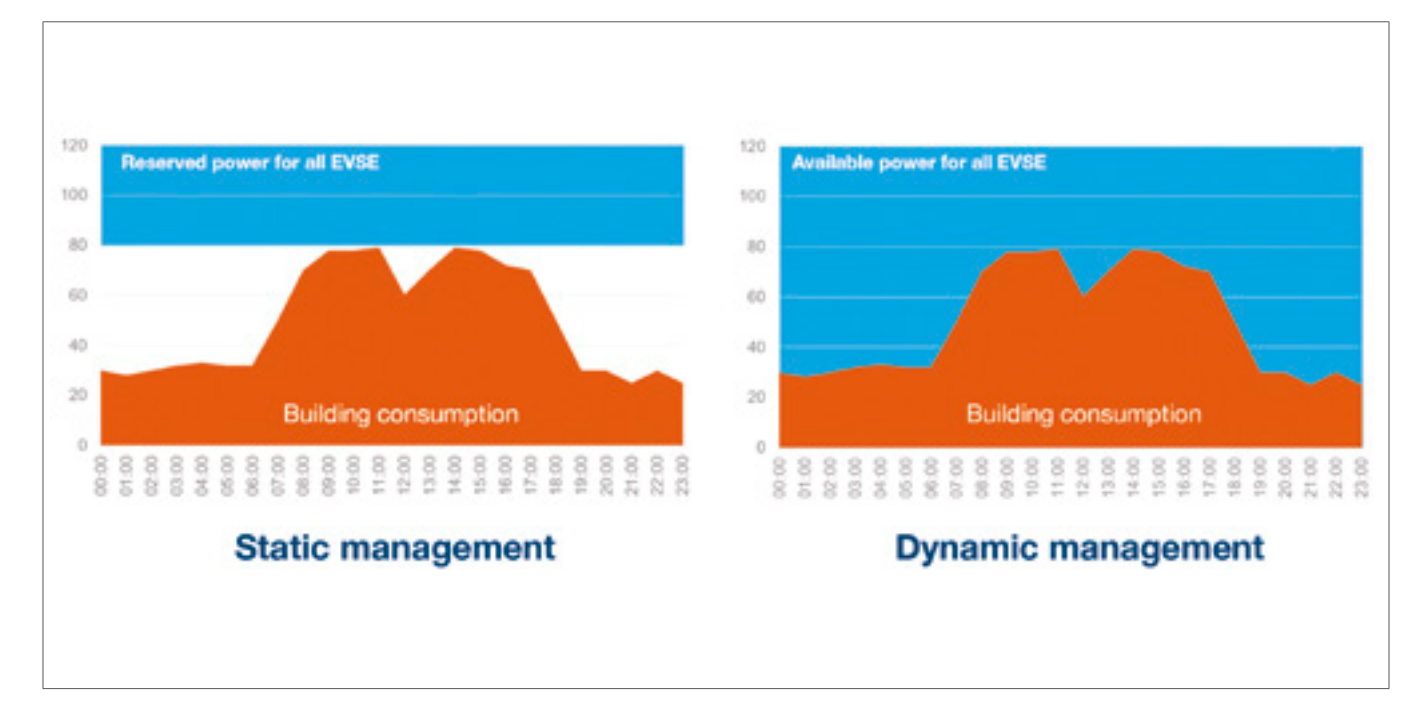

# 04 Gestión de potencia

En aquellos edificios con varios puntos de carga, el gestor de carga local permite adaptar temporalmente la potencia empleada para cargar vehículos eléctricos al consumo total del edificio. Los dispositivos de protección evitarán un corte eléctrico en todo el edificio, ya que se activarán cuando se produzca un consumo excesivo. Por lo tanto, gracias a la gestión dinámica, es posible aprovechar al máximo la potencia disponible para cargar vehículos eléctricos sin provocar un apagón. Además, la gestión dinámica permite emplear un mayor número de estaciones de carga que en un sistema sin LLM de las mismas características.

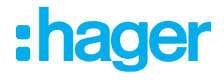

# 05 Configuración

### 05.01 Inicio de sesión

Acceda a la página de configuración:

- Abra el navegador web
- escriba lo siguiente:
  - http://hager-llm-[6last\_characters\_UID]/ (ejemplo: http://hager-llmab4df5/)

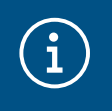

#### Información

Los últimos 6 caracteres se encuentran delante del "código QR" del producto ①.

| L1 L                                                                           | 2 L3 |        |
|--------------------------------------------------------------------------------|------|--------|
| [                                                                              |      | :hager |
| <ul> <li>STATUS</li> <li>NETWORK</li> <li>SERIAL BUS</li> <li>RESET</li> </ul> |      |        |
|                                                                                | 1)   |        |
|                                                                                |      | N      |

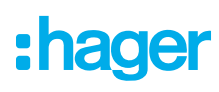

### 05.02 Primera conexión

- Introduzca el nombre de usuario y la contraseña:
  - Usuario predeterminado: admin
  - Contraseña predeterminada: 1234

| * hagergroup                                                                               | 1 |
|--------------------------------------------------------------------------------------------|---|
| Welcome                                                                                    |   |
| admin                                                                                      |   |
| Password                                                                                   |   |
| 1234<br>You can find the default credenticits on the user guide delivered with the product |   |
| Login                                                                                      |   |
| LLM Version: 23,01                                                                         |   |

- Tras pulsar Login, el sistema le pedirá que introduzca una nueva contraseña que cumpla con los siguientes requisitos mínimos:
  - Una letra mayúscula
  - Una letra minúscula
  - Un número
  - 8 caracteres
  - Un símbolo

| ecurity                                                          |   |
|------------------------------------------------------------------|---|
| security reason, you need to change the default admin credential |   |
|                                                                  |   |
| New administrator password                                       |   |
|                                                                  | 0 |
| Possword is required.                                            |   |
| The password must respect the following rules:                   |   |
| Oincluding 1 capital letter                                      |   |
| Oincluding 1 lower case                                          |   |
| Sincluding 1 number                                              |   |
| O8 characters minimum                                            |   |
| Oincluding 1 symbol                                              |   |
|                                                                  |   |
| Confirm Password                                                 |   |
| Confirm Password                                                 | ۲ |

Stablezca la fecha y hora actuales

| Country      |  |   |
|--------------|--|---|
| France       |  |   |
| Timezone     |  |   |
| Europe/Poris |  |   |
| Date         |  |   |
| 27/01/2023   |  |   |
| Hour         |  |   |
| 14:29        |  | 0 |

O Defina la accesibilidad de la página del panel de control

Público:

Todas las personas que se encuentren en la misma red del LLM podrán acceder al panel de control.

Privado:

Solo los usuarios creados en el LLM tendrán acceso a la página del panel de control.

| Dashboard accessibility |  |  |  |  |
|-------------------------|--|--|--|--|
|                         |  |  |  |  |
|                         |  |  |  |  |
| idate                   |  |  |  |  |
|                         |  |  |  |  |

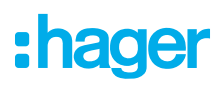

#### Siga los consejos de la guía para continuar con la configuración

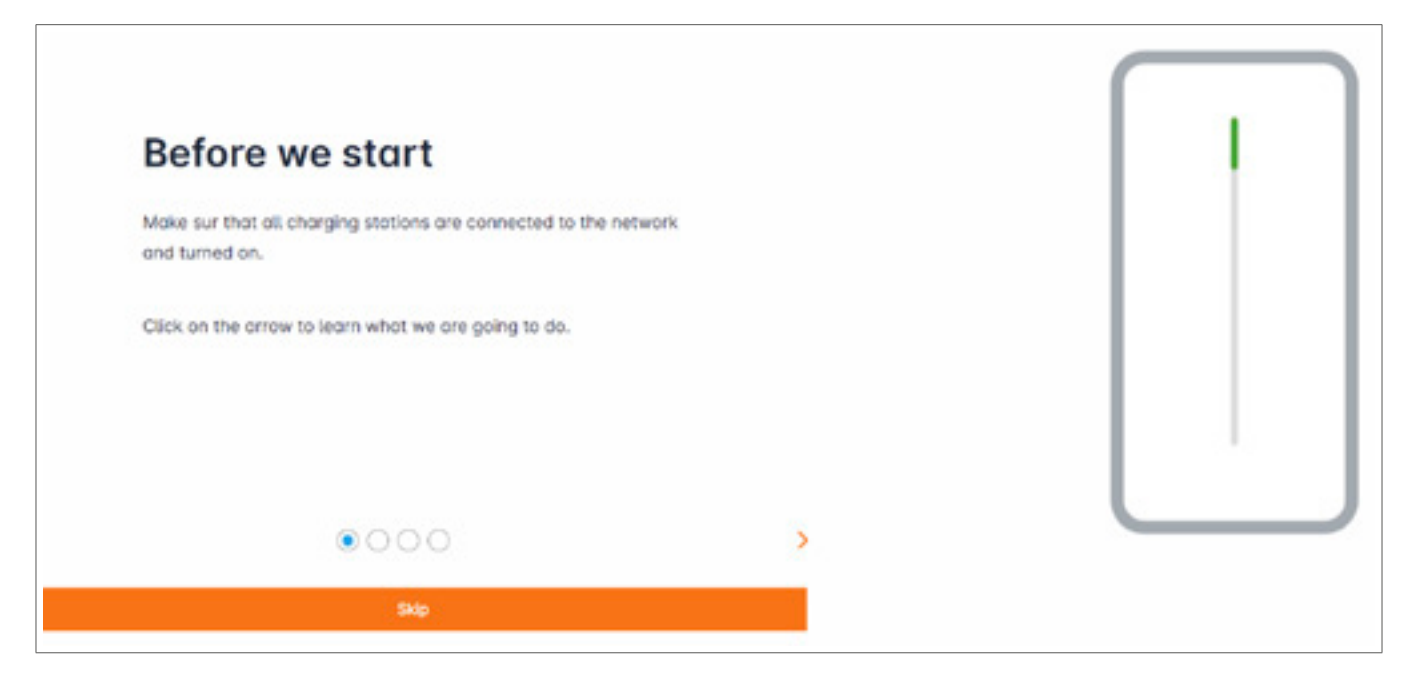

• Asegúrese de que todas las estaciones de carga están activadas y conectadas a la red.

Para ello, analice la red y compruebe si todas las estaciones de carga están visibles en la red. De no ser así, compruebe todos los cableados físicos.

- O Defina la estrategia de control de las estaciones de carga (estática o dinámica)
- In Analice las estaciones de carga de la red IP
- Establezca las estrategias de acceso de las estaciones de carga (tarjetas RFID)

### 05.03 Establecimiento de la estrategia de direccionamiento

| :hager                                              | General settings DV - 1                                                        |
|-----------------------------------------------------|--------------------------------------------------------------------------------|
|                                                     | Local load manager                                                             |
| Net configured                                      | Available power management                                                     |
| LLM OVERVIEW                                        | 0 0                                                                            |
| SS Overview                                         | Dynamic Static                                                                 |
|                                                     | Energy distribution varies depending on Energy distribution is fixed for every |
| LLM CONFIGURATION                                   | installation components needs component of the installation                    |
| General settings     Hat configured                 |                                                                                |
| Charging statures                                   |                                                                                |
| C Riccord<br>Compacisation                          |                                                                                |
| alls Dear monogeneral<br>class Counts               |                                                                                |
| 22 System settings<br>System internation, detailoar | Phase Type : Three Phases                                                      |
| LLM version: LLM_2023_01                            | Serve at langue                                                                |

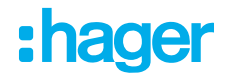

#### Estrategia de direccionamiento dinámica:

Tiene en cuenta el consumo del edificio para controlar la potencia de las estaciones de carga.

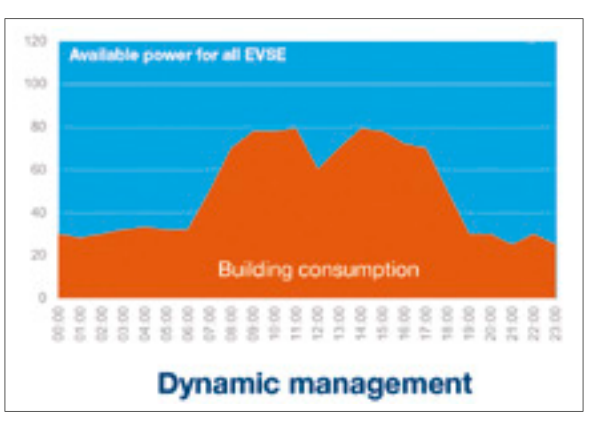

|    |                             | General settings |   |   |
|----|-----------------------------|------------------|---|---|
|    | 6                           |                  | 0 |   |
|    | Phase Type : Three Phases   |                  |   |   |
|    | Installation protection (A) |                  |   |   |
| 1  | 160                         |                  |   |   |
|    | Derated (A)                 |                  |   |   |
| 2  | 128                         |                  |   | A |
|    | Type of measurement         |                  |   |   |
| 3) | LLM in use with Tor         |                  |   | ~ |
|    | Current transform ratio     |                  |   |   |
| •  | 160/5A                      |                  |   | ~ |
| I  |                             | Save changes     |   |   |

- ① Protección de la instalación: Introduzca el valor (en A) del disyuntor principal
- ② Reducido: Disminución del 10 % de la potencia
- ③ Tipo de medición: Medición directa (<63 A)</li>
   O
  - Mediante CT (relación de /1 A o /5 A)
- ④ Relación de CT: Valores posibles: de 75 A a 6000 A

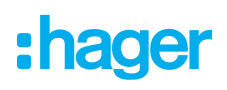

#### Estrategia de direccionamiento estática:

Límite de consumo para todas las estaciones de carga.

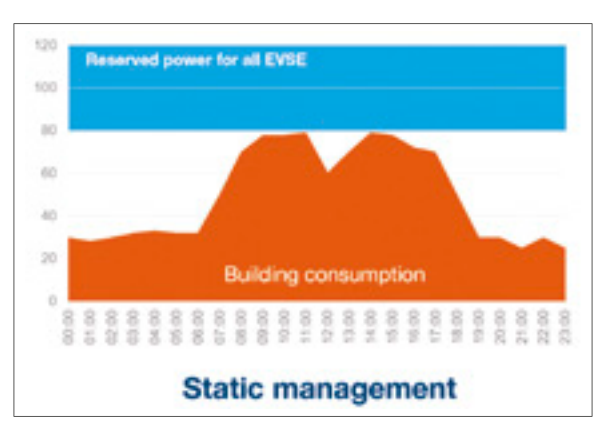

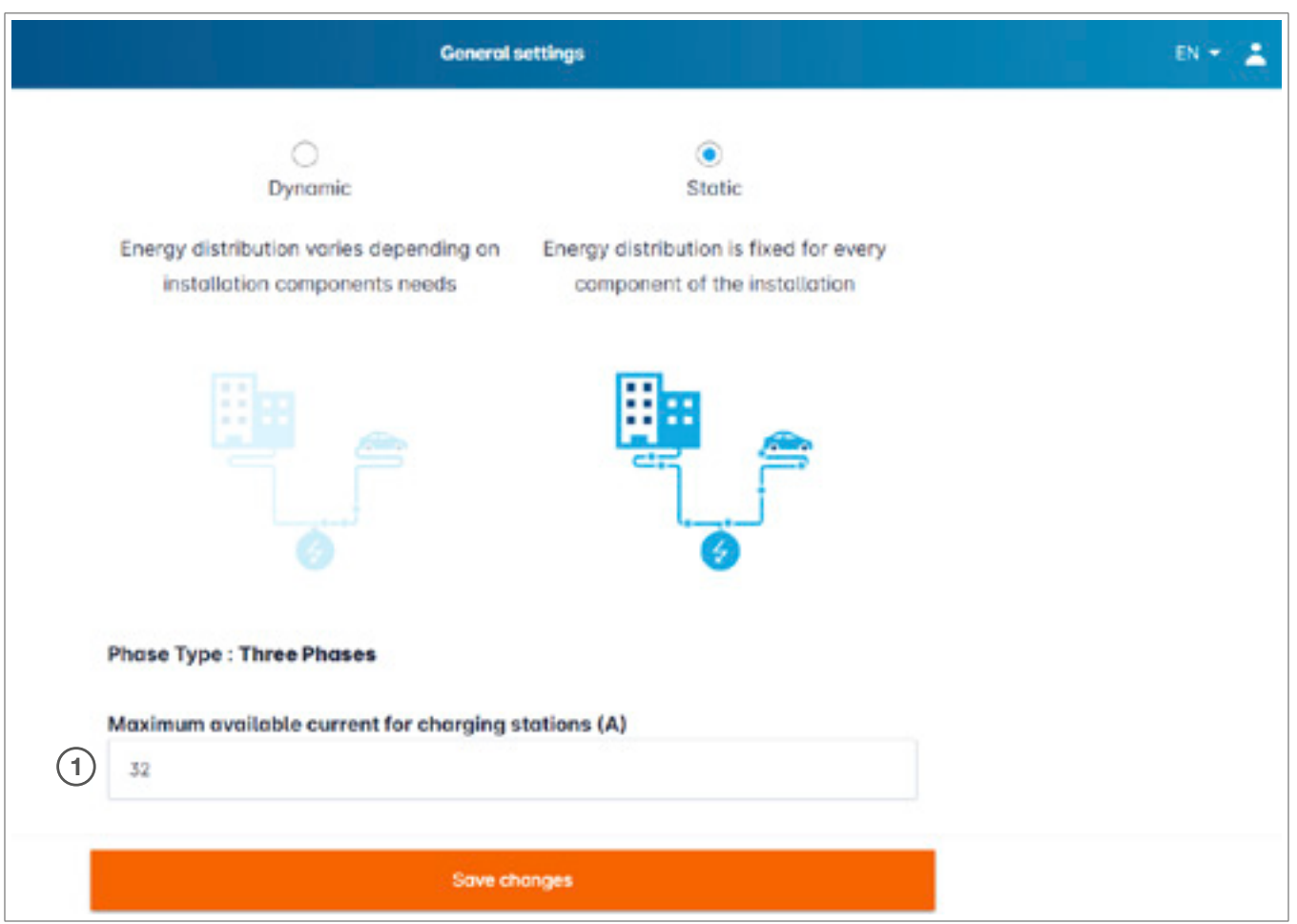

① Corriente máxima para las estaciones de carga: Introduzca el valor máximo (en A)

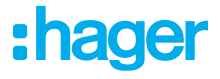

### 05.04 Detección de estaciones de carga

| :hager                                                                                                    |                                      | Charging stations DV + 1                                                                                                    |
|----------------------------------------------------------------------------------------------------|--------------------------------------|----------------------------------------------------------------------------------------------------|
| Not running<br>Not Turning<br>Not Turning                                                                    | Charging stations @ Her Couper pairs |                                                                                                    |
| LLM OVERVIEW                                                                                                 |                                      | Hoger charging station                                                                                                    |
| Conserved settlings                                                                                          |                                      | These can be tound automatically.<br>Even better, they will be automatically pre-configured.<br>It could take some time, the EVSE womm appear automatically as soon as there are connected to the load manager. |
| BYD card<br>Endper sated     User monogeneer     Court                                                       |                                      | EVSE will reboot during the association with the load manager.                                                                                                    |
| System settings<br>Environ Information, Additional<br>Academication Associated<br>LLLM version: LLM_20221,01 |                                      | 0                                                                                                    |

Inicie la detección de estaciones de carga pulsando

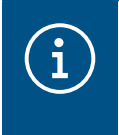

### Información

Esta detección puede tardar cierto tiempo. Los terminales aparecerán automáticamente en cuanto se conecten al LLM.

Este paso preconfigurará las estaciones de carga.

La siguiente imagen es un ejemplo de una estación de carga detectada.

| .hager                            |    |                              | Charging                | ) elections         |       | 01+ 🛓        |
|-----------------------------------|----|------------------------------|-------------------------|---------------------|-------|--------------|
| inagoi                            | Ch | narging stations             | Mice 10 charging points |                     |       |              |
| Not running<br>No EVSE configured | 0  | Charging stations            | 0099,0                  | Charging points     | Plase | 1 8          |
| LLM OVERVIEW                      | 0  | hager-evcs-cP807zN<br>EVDE 0 | EN/Eg552y8NJGTSNoPW72N  | 🛋 X Charging points | 0     | Not usable > |
| SS overview                       |    |                              |                         |                     |       |              |
| LLM CONFIGURATION                 |    |                              |                         |                     |       |              |

| :hager                            |         |                             | Charging stations | 01+ ±        |
|-----------------------------------|---------|-----------------------------|-------------------|--------------|
|                                   | Chargi  | ng stations                 |                   | 0            |
| Not running<br>No EVSE configured | Chergie | ng stations 2               |                   | 1 8          |
| LLM OVERVIEW                      | 0       | hoger-evcs-cPW7zN<br>EVSE 0 | 0                 | Not usable > |
| 0 Overview                        |         |                             |                   |              |

Haga clic en las estaciones de carga para seleccionarlas

| •hager                            |                                      | D(+ .               |
|-----------------------------------|--------------------------------------|---------------------|
| indgei                            | ← hager-evcs-cPW7zN                  | Cancel Same charges |
| Net running<br>Ne EVSE configured | This Hoger station is pre-configured | (6)                 |
|                                   | Basic settings<br>Hostname           |                     |
|                                   | hager-exce-dPM2th                    |                     |
| Control settings                  | Charging station 1 3                 |                     |
| Charging stations                 | Phases mapping                       |                     |
| Contemporation                    | 4                                    |                     |
|                                   | 13                                   |                     |
| All System settings               | 12, 13, 13                           |                     |
| LLM version: LLM_2025.01          | 5                                    |                     |

Configuración de la estación de carga:

• Nombre:

Introduzca el nombre de la estación de carga (dicho nombre aparecerá en la pantalla)

• Asignación de fase:

Seleccione el cableado de la estación de carga

**O** Corriente máxima por fase:

Límite de la protección instalada anteriormente (en A)

**O** Guarde la configuración

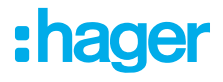

### Credenciales por EVCS

| :hager                                                                                                    | HAG_ST1                                             |        |
|----------------------------------------------------------------------------------------------------|-----------------------------------------------------|--------|
| Aberton required                                                                                             | Basic settings<br>Hosiname<br>Hosiname              |        |
| LLM configuration                                                                                            | None<br>HAG_ST_1                                    |        |
| Conferred<br>Charging stations +<br>Extension metapolet<br>gg Clusters                                       | Phases Mepping                                      | ~      |
| Charging softwareastes<br>Declarging softwareastes<br>Declarging softwareastes<br>on Load Working strategy & | Gluster A1 (default)                                | ~      |
| Char Control of Assess                                                                                       | Charging authoritation                              |        |
| <ul> <li>Opener ett. datertate</li> <li>Configuration haterta</li> </ul>                                     | 1 associated badge<br>Dearch<br>All badges          | v<br>Q |
|                                                                                                    | Bidge 1<br>Dedge 2<br>Bidge 3<br>Bidge 4<br>Bidge 5 | • 7    |

 Este ajuste permite que todas o algunas credenciales carguen en esta estación de carga específica.

Ejemplo: Solo **Badge 1** puede cargar en esta estación de carga.

### 05.05 Conexión de CPO (disponible solo con XEM520)

| Stager Swege - Locar Load Marci, X     See      C A Not secure   haper I     Paper (nergy - Un.,      Paper (nergy - Un.,      Paper (nergy -      | n-lendezk<br>M- Ø F | 10 - Charge point in : ix   +<br>scal/initial/invou/int<br>loger (nergy - Linc. @ Hoger Energ | a-144. 💩 Hapelberg-144. 😝 Sevie Secon | men 🖬 ne INDROSED Logie | Q      | ~ - 0 ×<br>& 2 \$ |
|----------------------------------------------------------------------------------------------------|---------------------|-----------------------------------------------------------------------------------------------|---------------------------------------|-------------------------|--------|-------------------|
| :hager                                                                                                    |                     |                                                                                               |                                       | orging stations         |        | 007 L             |
| Not running<br>No CPO settings                                                                                                    | Cł                  | Charging Net Operator<br>Of charging Net Operator                                             | ns (1)                                |                         |        | 2 series          |
| 88 Creation                                                                                                    |                     | Charging stations                                                                             | 004400                                | Charging points         | Prese  | 0 0               |
| LLM CONFIGURATION  Constrained settings Constrained settings Constrained |                     | EVSE 0                                                                                        | EN/Eg552y8NJGT5WcP4/T2N               | ⇒ 1Chorging points      | 011213 | Configured 3      |

- (1) Una vez que el XEM520 haya detectado y configurado las estaciones de carga, puede activar la función **Charging Point Operator**.
- ② Puede establecer el CPO y los ajustes correspondientes en el menú Settings.

#### **Charging Point Operator**

|                                      | ( 181 ÷ 1, 🛣 |                                   | N(* ) |
|--------------------------------------|--------------|-----------------------------------|-------|
| Charge Point Operator<br>Settings    | ×            | Charge Point Operator<br>Settings | >     |
| CPO server                           |              | O CPO server                      |       |
| PO list                              |              | Lot                               |       |
| HosToBe was                          |              |                                   |       |
| Next                                 |              | OCPP_ID assign to EVSE            |       |
|                                      |              | e0102.40xe0.01.04                 |       |
| A REAL PROPERTY AND A REAL PROPERTY. |              | test.                             |       |

• Seleccione el CPO server al que desee conectarse y pulse Next.

Aquí se mostrarán todas las estaciones de carga detectadas anteriormente.

 Introduzca el OCPP ID para cada estación de carga y realice la conexión mediante Connect to CPO.

| :hager                                                |    |                             |                  | Charging stations   |           | 19 × 4         |
|-------------------------------------------------------|----|-----------------------------|------------------|---------------------|-----------|----------------|
|                                                       | Ch | narging stations            | 🔿 Max 20 charger | g puints            |           |                |
| Al Set                                                | -  | Charging Point Operator     |                  |                     |           | Settings       |
| 88 Overview                                           | 0  | Charging stations           | 0,400            | Charging points     | Prese     | 1 0            |
| LLM CONFIGURATION                                     | 0  | noger-excs-cPW72N<br>EVSE 0 | testLudof        | 🛋 1 Charging points | 0 0,12.13 | CPO accepted > |
| Bio and<br>Transmission                               |    |                             |                  |                     |           |                |
| B System settings<br>Springer information, datas/hear |    |                             |                  |                     |           | •              |

Si los datos introducidos son correctos, sabrá que las estaciones de carga están conectadas al CPO si se muestra **CPO accepted**.

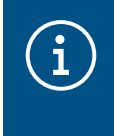

#### Información

En este modo, el LLM ya no se encarga de gestionar las credenciales. Esta tarea recae en el CPO.

### 05.06 Ajustes de las tarjetas RFID

| :hager                                               | MD cond                                                      | 00+ <u>1</u> |
|------------------------------------------------------|--------------------------------------------------------------|--------------|
| inagoi                                               | Badges                                                       | 3            |
| O Not running<br>No Bodges                           | Endge required                                               | Edit rule    |
| LLM OVERVIEW                                         | Strandord IOI Supervisor IOI Pending (0)                     |              |
| 88                                                   |                                                              |              |
| LLM CONFIGURATION                                    |                                                              |              |
| Configured                                           |                                                              |              |
| Charging stations                                    | You may add badges in different ways: 2                      |              |
| E House .                                            | By importing a CSV file     By adding it manually one by one |              |
| User management                                      |                                                              |              |
| III System settings<br>System information, data/hour |                                                              |              |
| LLM remion LLM, 2023,01                              |                                                              | •            |

- Seleccione **RFID card** en el menú.
- **2** Registre las credenciales:

:hager

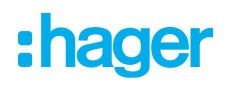

- Escaneándolas en las estaciones de carga conectadas al LLM
- Importando un archivo csv
- Añadiéndolas manualmente una a una
- Establezca la regla de acceso de la estación de carga seleccionando Edit rules.
  - Libre acceso
  - Credencial necesaria

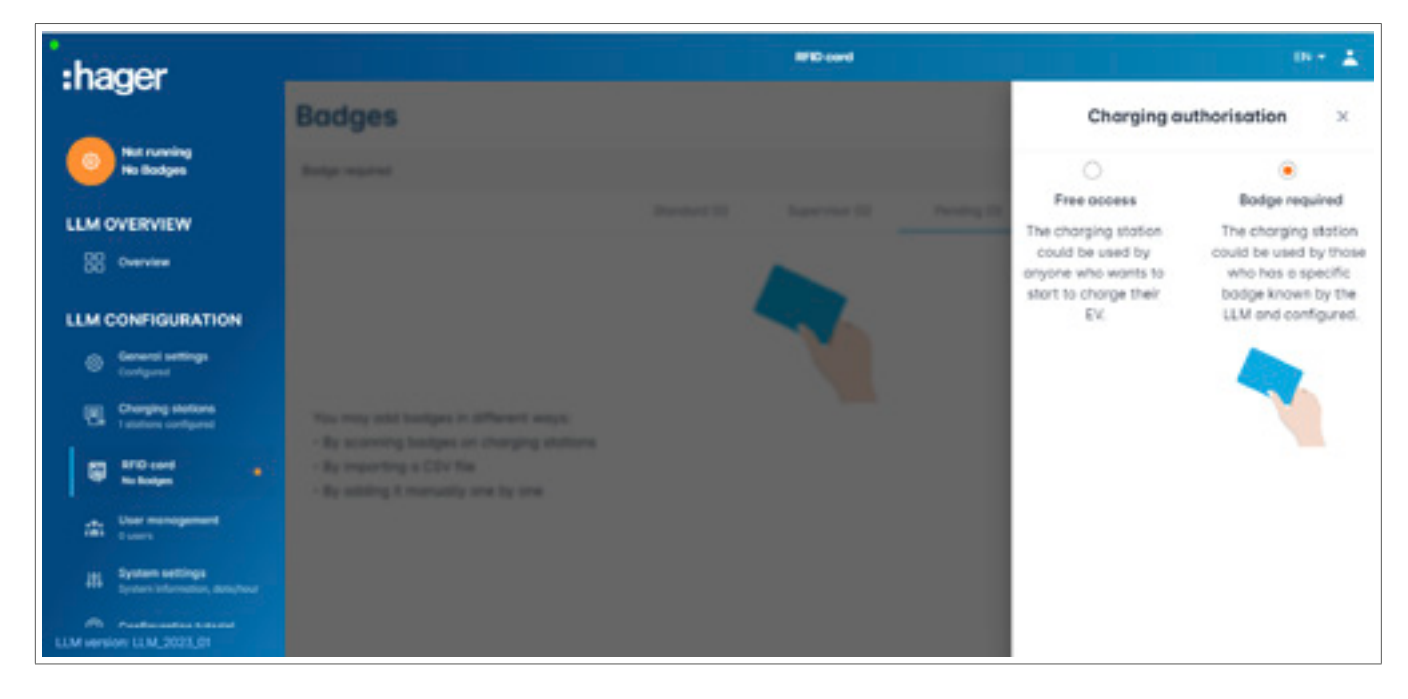

#### Escaneo de las credenciales

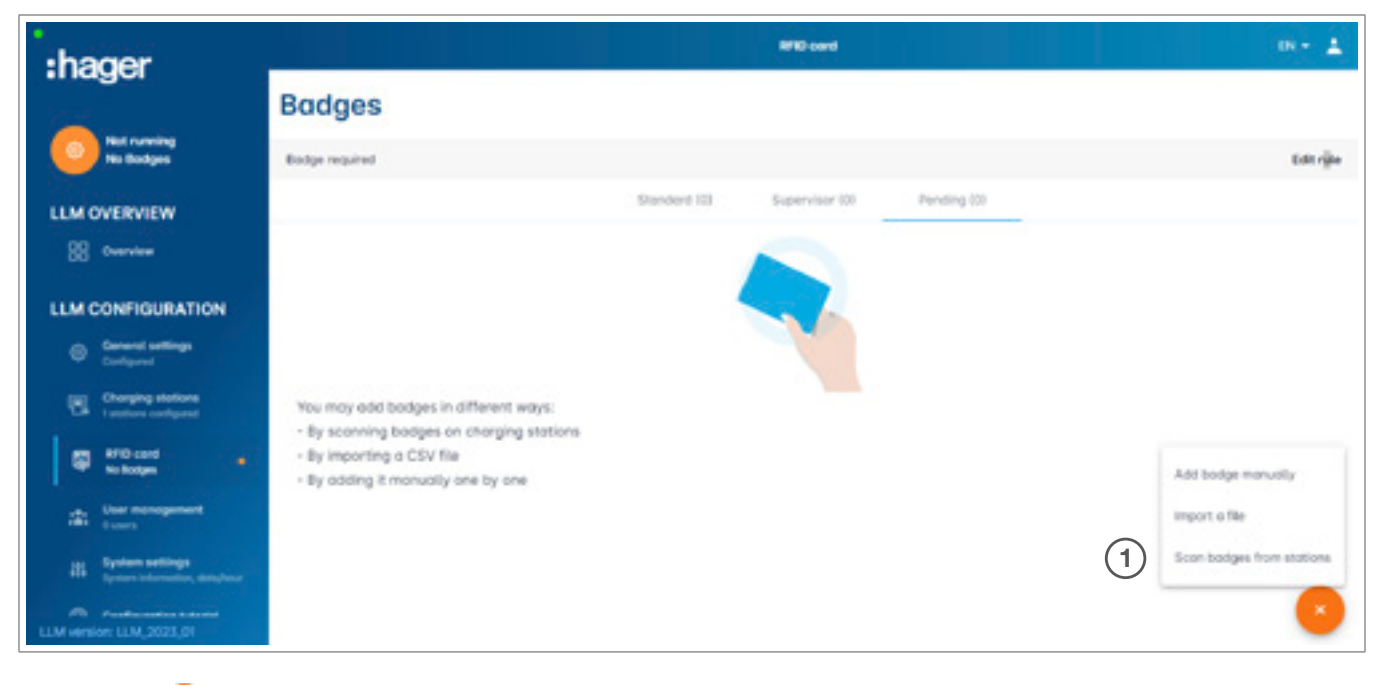

Pulse op y seleccione Scan the badges

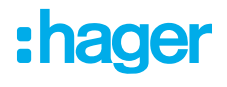

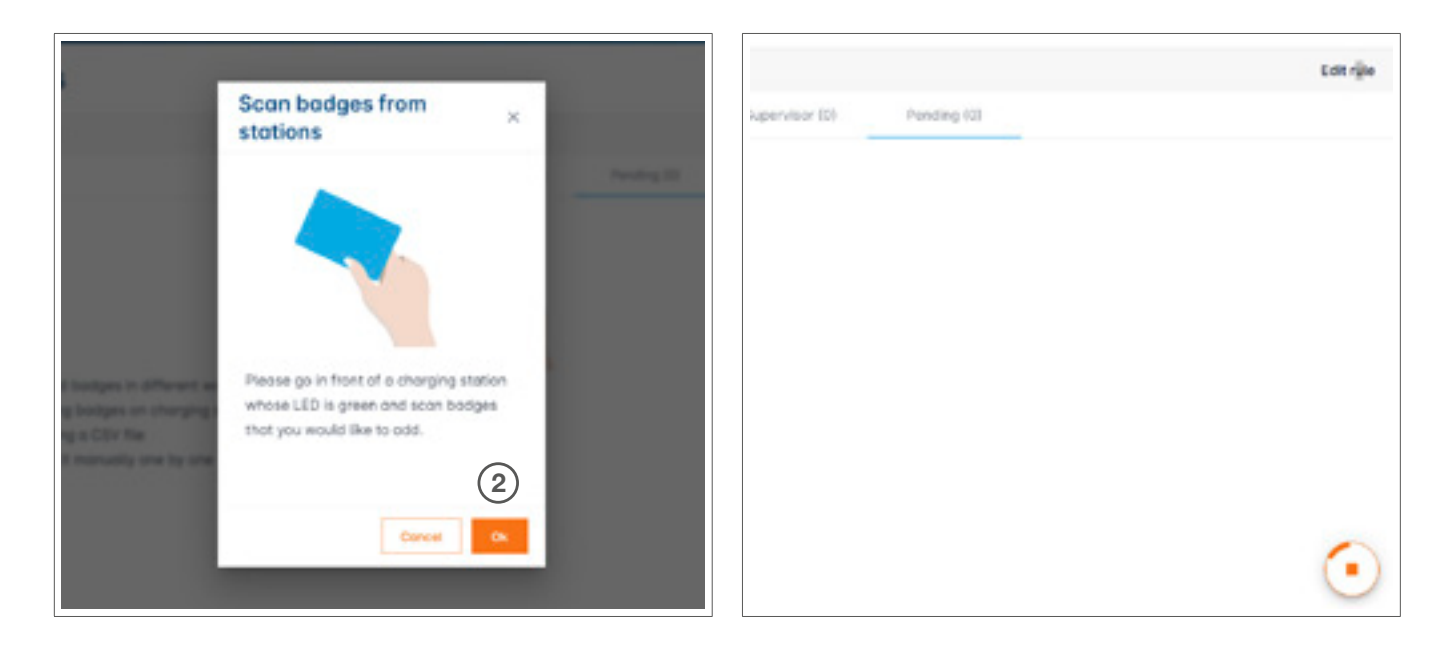

Confirme la ventana de información con OK.
 El escaneo se iniciará.

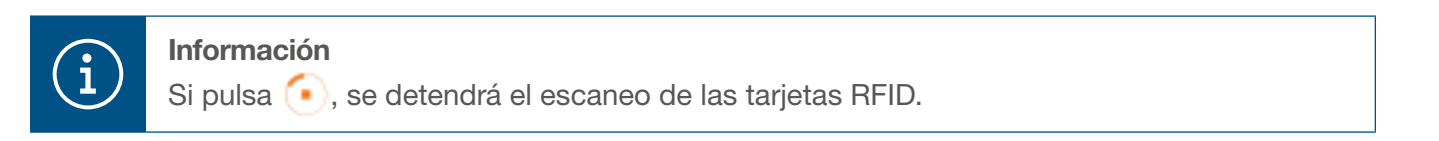

| :hager                                           | HFID cord                                | 08 + <u>1</u> |
|--------------------------------------------------|------------------------------------------|---------------|
|                                                  | Badges                                   |               |
| At Set                                           | Bodge required                           | Edit rule     |
| LLM OVERVIEW                                     | Shandeard (0) Supervisor (0) Panding (2) |               |
| 28 Overview                                      | Select All                               | 0             |
| LLM CONFIGURATION                                | 64260000     e4d0442                     |               |
| Charging stations                                |                                          |               |
| Todaed                                           |                                          |               |
| the Unermanagement                               |                                          |               |
| Hi System settings<br>System extension, damplese |                                          |               |
| LLM service: LLM, 2023,01                        |                                          | •             |

Tarjeta RFID encontrada

| :hager                                                                                                    |              |  |                                                  |  |
|----------------------------------------------------------------------------------------------------|--------------|--|--------------------------------------------------|--|
| in agos                                                                                                    | Bodges       |  | Bodge edit ×                                     |  |
| Running<br>Al Set                                                                                                    | Responses of |  | Select parameter that you would like to apply on |  |
| LLM OVERVIEW                                                                                                    |              |  | block bodge                                      |  |
| 88 owner                                                                                                    | E Select All |  | -ective                                          |  |
| LLM CONFIGURATION                                                                                                    | B televes    |  | Comment (optional)                               |  |
| Convention                                                                                                    | D sectors    |  | Email(Optional)                                  |  |
| Charging stations                                                                                                    |              |  |                                                  |  |
| ETD card                                                                                                    |              |  | Type of bodge (occess level)<br>Standard         |  |
| Cor monogement                                                                                                    |              |  | Expiration date (optional)                       |  |
| III System settings<br>System information, Amerikaan                                                                                                    |              |  | Ino restriction)                                 |  |
| All Analysis and Analysis and A |              |  | Apply                                            |  |

• Seleccione la credencial que desee personalizar configurando las opciones de la credencial.

|                                            |                 | EN 🕈 🔺                                                              |
|--------------------------------------------|-----------------|---------------------------------------------------------------------|
| :hager                                     | Badges          | Badge edit 🛛 🗙                                                      |
| Attention required                         |                 | Select parameter that you would like to<br>apply on selected badges |
| LLM dashboard                              |                 | Activate badge                                                      |
| φ clever                                   |                 | Mixed 🗸                                                             |
| ₹ Support                                  |                 | Selected bodges have different types                                |
| LLM configuration                          |                 | Type of badge (access level)                                        |
| General settings<br>Contracted             |                 | Standard 🗸                                                          |
| Charging assons .                          |                 | Expiration date (optional)                                          |
| 88 Clusters<br>2 defines clusters          |                 | 100300300X                                                          |
| E factors<br>It became acted               |                 | Max energy per session (optional) 3White                            |
| Big Load shedding strategy .               |                 | 222                                                                 |
| User management                            |                 |                                                                     |
| System settings                            |                 | Charging authorisation                                              |
| <ul> <li>Configuration tutorial</li> </ul> | () <b>***</b> * | <br>All EVSE (4) V                                                  |

• Si selecciona una de estas opciones, podrá habilitar la tarjeta RFID para cargar en todas las estaciones de carga (**All EVSE**) o en una específica.

Ejemplo: Badge 1 puede cargar en EVSE1.

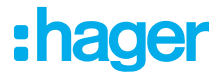

### 05.07 Gestión de usuarios

• Creación de usuarios

| :hager                                             | _      |           | User monogeme |      |        | 0N = 1     |
|----------------------------------------------------|--------|-----------|---------------|------|--------|------------|
| Running<br>All Set                                 | User m | anagement |               |      |        | _ <u>∩</u> |
| LLM OVERVIEW                                       | •      | Username  | First come    | Name | Auto . |            |
| 88 overview                                        |        |           |               |      |        |            |
| LLM CONFIGURATION                                  |        |           |               |      |        |            |
| General settings     Configured                    |        |           |               |      |        |            |
| Charging stations<br>Tabilities configured         |        |           |               |      |        |            |
| Todard Index added                                 |        |           |               |      |        |            |
| Der menogement<br>Deres                            |        |           |               |      |        |            |
| ES System settings<br>System internation, adapteer |        |           |               |      |        |            |
| Configuration Salarial                             |        |           |               |      |        |            |
| LLM version: LLM, 2025,01                          |        |           |               |      |        | -          |

Pulse 😶 y rellene los siguientes apartados:

- Nombre del usuario
- Perfil
- Nueva contraseña
- Confirmación de la contraseña

| *:hager                 |                         | <u>- 4</u> |
|-------------------------|-------------------------|------------|
| 0==                     | User manar 🔶 Add a user | 0.0        |
| LLM OVERVIEW            | Username                |            |
| LLM CONFIGURATION       | Profile                 |            |
|                         | New Possword            |            |
|                         | Confirm Password        |            |
| 4                       |                         |            |
|                         | Validation              |            |
| Life second life 2011 P |                         | 0          |

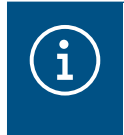

#### Información

La contraseña es temporal, por lo que deberá cambiarla tras iniciar sesión por primera vez.

### 05.08 Panel de control

| :hager                                               |                                                              |                   |                                              | Overview      |               |      |                                                  | 00 × ± |
|------------------------------------------------------|--------------------------------------------------------------|-------------------|----------------------------------------------|---------------|---------------|------|--------------------------------------------------|--------|
| Revenue<br>Al Set                                    | Available power manage<br>Dynamic<br>Adjusting to other boot | persent<br>Semand | Mox. current per phase<br>160 A<br>Tri phase | char<br>1     | ging stations |      | EVCS eccess rights<br>Badge required<br>2 todges |        |
| LLM OVERVIEW                                         | Consumption                                                  |                   |                                              |               |               |      |                                                  |        |
| LLM CONFIGURATION                                    | Overde de 13                                                 | 0.4               |                                              |               | The state     | 0.4  |                                                  |        |
| Conventi settings     Configured                     | ⇒ 12<br>→ 13                                                 | 0A<br>0A          |                                              |               | ⇒ L2<br>→ L3  | 0.A. |                                                  |        |
| Charging stations                                    |                                                              |                   |                                              |               |               |      |                                                  |        |
| MO card     Tradge added                             | Charging session                                             | ons               |                                              |               |               |      |                                                  |        |
| die Der menogenent                                   | Label                                                        | Connector         | Datus                                        | U.            | -             | 13   | (margar                                          |        |
| III System settings<br>System intermeters, dataphone | Charging state<br>1                                          | n ,               | Preparing                                    |               |               |      | 1                                                |        |
| A Parafesticity Column                               | Filter: by lobel                                             |                   | Rama per poge                                | Populati IC ( | ( > )I        |      |                                                  |        |

En esta vista encontrará los datos de su instalación y podrá consultar el consumo y las sesiones de carga.

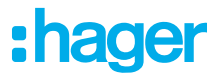

# 05.09 Función de exportación

|                                             |                                                                         |                                            |                        |                                                  | EN + ≜     |
|---------------------------------------------|-------------------------------------------------------------------------|--------------------------------------------|------------------------|--------------------------------------------------|------------|
| :hager                                      |                                                                         |                                            |                        |                                                  |            |
| C Purning<br>Adartion required              | Available power management<br>Dynamic<br>Adjusting to other load demand | Max. current per phase<br>45 A<br>Triphase | Changing stations<br>8 | EVCS access rights<br>Badge required<br>X betget |            |
| LLM dashboard                               |                                                                         |                                            |                        |                                                  |            |
| Overview                                    | Consumption                                                             |                                            |                        |                                                  |            |
| t‡ Support                                  | Overall XX A                                                            | Total EVISE XX A                           |                        |                                                  |            |
| LLM configuration                           | → U1 XXA                                                                | → L1 XX A                                  |                        |                                                  |            |
| General settings                            | → L3 XXA                                                                | → L1 XX /                                  | _                      |                                                  |            |
| Charging stations •                         | Cluster #1 XX.A                                                         | Churter #2 30CA                            |                        | Chuster #3 XX A                                  | -          |
| 88 Chaters<br>2 defined clusters            | + 12 XXA                                                                | + L2 XX A                                  |                        | + 12 XXA                                         | -          |
| E Colpes                                    |                                                                         | → L3 XX A                                  |                        | + LI XXX                                         |            |
| are Load shedding strategy .                | → L1 XXA                                                                | _                                          |                        |                                                  |            |
| Der management<br>Konnen                    | → L2 XXA<br>→ L3 XXA                                                    |                                            |                        |                                                  |            |
| B System settings<br>System role, data from |                                                                         |                                            |                        |                                                  |            |
| ① Configuration tutorial                    | Charging sessions<br>in real time                                       |                                            |                        | 1 🕫                                              | aport data |
|                                             | Label 0 Status                                                          | 0 Badge ID User                            | Charging/              | idle time L1 L2 L3                               | Energy     |
|                                             | A SCH ST 2 C Env P                                                      | 23456 123456 Sum                           | me Name 35'16'         | 0532° 0/32.4 0/32.4 0/32.4                       | 2011km 3   |

Pulse el botón Export data para obtener un archivo csv con todos los datos de las sesiones de carga.
 Se mostrará una nueva ventana emergente.

| Month Date range |                |  |
|------------------|----------------|--|
| Start date       | End date       |  |
| XXX/XXX/XXXXX 🛅  | x00/00/0000X 💼 |  |

 Ahora el usuario deberá indicar un periodo de tiempo para todas las sesiones que desee exportar. Este periodo puede ser de 1 año como máximo.

| 2  | A B                      | с        | D                      | E                     | F        | G         | н                  |
|----|--------------------------|----------|------------------------|-----------------------|----------|-----------|--------------------|
| 1  | transactionId · evcsId · | evcsName | startDateTransaction - | stopDateTransaction 💌 | badgetd  | badgeName | energyChargedKwh 💌 |
| 2  | 1 a0:02:4a:e0:a3:c5      | N/A      | 07/11/2022 11:21       | 07/11/2022 11:30      | 645c0542 | N/A       | 679                |
| 3  | 2 a0:02:4a:e0:a4:10      | N/A      | 07/11/2022 11:23       | 07/11/2022 12:24      | 044ee958 | N/A       | 13550              |
| 4  | 3 a0:02:4a:e0:a3:c5      | N/A      | 07/11/2022 12:27       | 08/11/2022 05:56      | 34f5db32 | N/A       | 937                |
| 5  | 4 a0:02:4a:e0:a4:10      | N/A      | 07/11/2022 12:43       | 07/11/2022 13:39      | 74ac0a42 | N/A       | 8334               |
| 6  | 5 a0:02:4a:e0:a2:e7      | N/A      | 07/11/2022 13:19       | 07/11/2022 13:20      | a443f141 | N/A       | 0                  |
| 7  | 6 a0:02:4a:e0:a2:e7      | N/A      | 07/11/2022 13:20       | 07/11/2022 13:21      | a443f141 | N/A       | 0                  |
| 8  | 7 a0:02:4a:e0:a5:00      | N/A      | 07/11/2022 13:22       | 08/11/2022 06:03      | a443f141 | N/A       | 6735               |
| 9  | 8 a0:02:4a:e0:a3:b0      | N/A      | 07/11/2022 13:35       | 07/11/2022 13:38      | 24cfdd58 | N/A       | 231                |
| 0  | 9 a0:02:4a:e0:a3:b0      | N/A      | 07/11/2022 13:38       | 07/11/2022 13:38      | 24cfdd58 | N/A       | 0                  |
| 11 | 10 a0:02:4a:e0:a3:b0     | N/A      | 07/11/2022 13:39       | 08/11/2022 05:57      | 24cfdd58 | N/A       | 6234               |
| 12 | 11 a0:02:4a:e0:a4:10     | N/A      | 07/11/2022 13:39       | 08/11/2022 05:43      | 74ac0a42 | N/A       | 349                |
| 13 | 12 a0:02:4a:e0:a3:c5     | N/A      | 08/11/2022 12:08       | 01/01/1970 01:00      | 34f5db32 | N/A       | 4294965680         |
| 4  | 13 a0:02:4a:e0:a4:10     | N/A      | 08/11/2022 12:26       | 01/01/1970 01:00      | 74ac0a42 | N/A       | 4294945063         |
| 5  | 14 a0:02:4a:e0ta5:00     | N/A      | 08/11/2022 12:32       | 08/11/2022 12:32      | a443f141 | N/A       | 0                  |
| 6  | 15 a0:02:4a:e0:a5:00     | N/A      | 08/11/2022 12:33       | 08/11/2022 12:34      | a443f141 | N/A       | 0                  |
| 7  | 16 a0:02:4a:e0:a3:b0     | N/A      | 08/11/2022 12:34       | 01/01/1970 01:00      | 24cfdd58 | N/A       | 4294960831         |
| 8  | 17 a0:02:4a:e0:a5:00     | N/A      | 08/11/2022 12:35       | 01/01/1970 01:00      | a443f141 | N/A       | 4294960561         |
| 9  | 18 a0:02:4a:e0ta3:c5     | N/A      | 09/11/2022 12:12       | 10/11/2022 06:00      | 34f5db32 | N/A       | 8565               |
| 0  | 19 a0:02:4a:e0:a4:10     | N/A      | 09/11/2022 12:21       | 09/11/2022 13:09      | 74ac0a42 | N/A       | 2536               |
| 51 | 20 a0:02:4a:e0ta3:b0     | N/A      | 09/11/2022 12:22       | 10/11/2022 06:07      | 24cfdd58 | N/A       | 6656               |
| 2  | 21 a0:02:4a:e0:a5:00     | N/A      | 09/11/2022 12:47       | 10/11/2022 06:02      | a443f141 | N/A       | 7400               |
| 13 | 22 a0:02:4a:e0ta4:10     | N/A      | 09/11/2022 13:09       | 09/11/2022 17:01      | 74ac0a42 | N/A       | 6504               |
| 54 | 23 a0:02:4a:e0ta4:10     | N/A      | 09/11/2022 17:04       | 09/11/2022 17:04      | 74ac0a42 | N/A       | 0                  |
| 15 | 24 a0:02:4a:e0ta4:10     | N/A      | 10/11/2022 11:18       | 10/11/2022 16:42      | 74ac0a42 | N/A       | 15361              |
| 16 | 25 a0:02:4a:e0ta5:00     | N/A      | 10/11/2022 11:26       | 10/11/2022 20:37      | a443f141 | N/A       | 5857               |
| 7  | 26 a0:02:4a:e0ta3:c5     | N/A      | 10/11/2022 11:56       | 10/11/2022 20:37      | 34f5db32 | N/A       | 10379              |
| 18 | 27 a0:02:4a:e0ta3:b0     | N/A      | 10/11/2022 12:07       | 10/11/2022 20:37      | 24cfdd58 | N/A       | 6368               |
| 9  | 28 a0:02:4a:e0ta4:10     | N/A      | 10/11/2022 20:21       | 10/11/2022 20:37      | 74ac0a42 | N/A       | 3699               |
| 10 | 29 a0:02:4a:e0ta5:00     | N/A      | 11/11/2022 12:21       | 12/11/2022 06:04      | a443f141 | N/A       | 7214               |
| 11 | 30 a0:02:4a:e0ta3:c5     | N/A      | 11/11/2022 12:25       | 11/11/2022 12:27      | 24cfdd58 | N/A       | 92                 |
| 12 | 31 a0:02:4a:e0ta3:c5     | N/A      | 11/11/2022 12:27       | 11/11/2022 12:29      | 24cfdd58 | N/A       | 3                  |
| 13 | 32 a0:02:4a:e0ta3:cb     | N/A      | 11/11/2022 12:29       | 11/11/2022 12:29      | 24cfdd58 | N/A       | 0                  |
| 14 | 33 a0:02:4a:e0:a3:b0     | N/A      | 11/11/2022 12:30       | 12/11/2022 06:03      | 24cfdd58 | N/A       | 7263               |
| 15 | 34 a0:02:4a:e0:a4:10     | N/A      | 11/11/2022 12:50       | 11/11/2022 12:51      | 74ac0a42 | N/A       | 0                  |
| 16 | 35 a0:02:4a:e0:a4:10     | N/A      | 11/11/2022 12:52       | 11/11/2022 17:04      | 74ac0a42 | N/A       | 16200              |
| 17 | 36 a0:02:4a:e0:a3:c5     | N/A      | 11/11/2022 12:54       | 13/11/2022 06:17      | 34f5db32 | N/A       | 10175              |
| 18 | 37 a0:02:4a:e0:a4:10     | N/A      | 11/11/2022 17:04       | 11/11/2022 17:04      | 74ac0a42 | N/A       | 0                  |

#### Ejemplo de un archivo csv exportado

Se mostrará la siguiente información una vez abierto el archivo csv exportado:

- Dirección MAC del EVCS
- Nombre de la etiqueta del EVCS
- Fecha de inicio y finalización de la transacción
- ID de la credencial
- Nombre de la credencial
- Consumo de energía

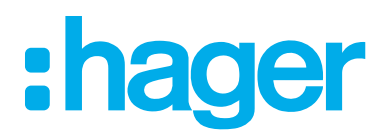

HagerEnergy GmbH Ursula-Flick-Straße 8 49076 Osnabrück Alemania

**Tel.:** +49 541 760268-0 **Fax:** +49 541 760268-199 info@hager.com

hager.com